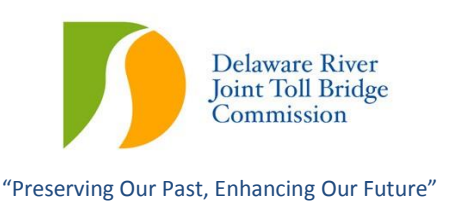

## E-ZPass Website Login Troubleshooting Instructions

The E-ZPass Department in March 2013 received calls from a few customers reporting issues with logging onto DRJ's E-ZPass website (<u>www.ezpassdrjtbc.com</u>).

The Commission's E-ZPass service provider has looked into the issue and is recommending that anyone encountering a login problem at <u>www.ezpassdrjtbc.com</u> to please use follow the steps on the accompanying page to gain entry to the website.

If this does not resolve the issue, please contact the Commission's E-ZPass Customer Service Center at:

Phone: 1-800-872-5061

Step 1: Type the website directly into the browser rather than using a stored favorite. If you reach the site, please save the location to your computer's favorites file for future use.

**Step 2:** If you are unable to reach the site through **Step 1**, please clear your computer's cache and cookies by doing the following:

- 1. Go to Tools and then click on Internet Options
- 2. Under Browsing history (see graphic below), click on "Delete"
- 3. Once the deletion process is complete, close the browser
- 4. Open a new browser window and type the website address <u>www.ezpassdritbc.org</u> into the browser

| Home page To create home page tabs, type each address on its own line. http://go.microsoft.com/fwlink/?LinkId=69157 Use current Use default Use blank Browsing history Delete temporary files, history, cookies, saved passwords, and web form information. Delete browsing history on exit Delete Settings Search Change search defaults. Settings Tabs Change how webpages are displayed in tabs. Appearance Colors Languages Fonts Accessibility                                                                                                    | General                    | Security                                   | Privacy                | Content                                                                                                    | Connections                       | Programs       | Advanced                             |
|----------------------------------------------------------------------------------------------------|----------------------------|--------------------------------------------|------------------------|----------------------------------------------------------------------------------------------------|-----------------------------------|----------------|--------------------------------------|
| To create home page tabs, type each address on its own line.<br>http://go.microsoft.com/fwlink/?LinkId=69157<br>Use current Use default Use blank<br>Browsing history<br>Delete temporary files, history, cookies, saved passwords,<br>and web form information.<br>Delete browsing history on exit<br>Delete Settings<br>Search<br>Change search defaults.<br>Tabs<br>Change how webpages are displayed in<br>tabs.<br>Appearance<br>Colors Languages Fonts Accessibility                                                                                                    | Home p                     | age —                                      |                        |                                                                                                    |                                   |                |                                      |
| http://go.microsoft.com/fwlink/?LinkId=69157         Use current       Use default         Use current       Use default         Browsing history         Image: Delete temporary files, history, cookies, saved passwords, and web form information.         Image: Delete browsing history on exit         Image: Delete browsing history on exit         Image: Delete browsing history on exit         Image: Delete browsing history on exit         Image: Delete browsing history on exit         Image: Delete browsing history on exit         Image: Delete browsing history on exit         Image: Delete browsing history on exit         Image: Delete browsing history on exit         Image: Delete browsing history on exit         Image: Delete browsing history on exit         Image: Delete browsing history         Image: Delete browsing history         Image: Delete browsing history         Image: Delete browsing history         Image: Delete browsing history         Image: Delete browsing history         Image: Delete browsing history         Image: Delete browsing history         Image: Delete browsing history         Image: Delete browsing history         Image: Delete browsing history         Image: Delete browsing history         Image: Delete browsing history |                            | Tocre                                      | ate home               | page tabs,                                                                                                    | type each add                     | fress on its o | own line.                            |
| Use current Use default Use blank Browsing history  Delete temporary files, history, cookies, saved passwords, and web form information.  Delete Settings Search Change search defaults. Settings Tabs Change how webpages are displayed in tabs. Appearance Colors Languages Fonts Accessibility                                                                                                    | an a                       | http:                                      | //go.micro             | soft.com/f                                                                                                    | wlink/?LinkId=6                   | 59157          | ~                                    |
| Use current Use default Use blank Browsing history Delete temporary files, history, cookies, saved passwords, and web form information. Delete browsing history on exit Delete Settings Search Change search defaults. Settings Tabs Tabs Change how webpages are displayed in tabs. Appearance Colors Languages Fonts Accessibility                                                                                                    |                            |                                            |                        |                                                                                                    |                                   |                |                                      |
| Use current Use default Use blank<br>Browsing history<br>Delete temporary files, history, cookies, saved passwords,<br>and web form information.<br>Delete browsing history on exit<br>Delete Settings<br>Search<br>Change search defaults.<br>Tabs<br>Change how webpages are displayed in<br>tabs.<br>Appearance<br>Colors Languages Fonts Accessibility                                                                                                    |                            |                                            |                        | 2010                                                                                                    |                                   |                | 1                                    |
| Browsing history  Delete temporary files, history, cookies, saved passwords, and web form information.  Delete browsing history on exit  Delete Settings  Search  Change search defaults.  Tabs  Change how webpages are displayed in Settings  Appearance  Colors Languages Fonts Accessibility                                                                                                    |                            |                                            | Use cu                 | irrent                                                                                                    | Use default                       | Use            | blank                                |
| Colors Languages Fonts Accessibility                                                                                                    | Browsi                     | na history                                 |                        |                                                                                                    |                                   |                |                                      |
| Appearance Colors Languages Fonts Accessibility                                                                                                    | -                          | Delete                                     | hermony ar             | v filec hiel                                                                                                    | oru cookies s                     | aved paces     | orde                                 |
| Delete browsing history on exit  Delete Settings Search Change search defaults. Tabs Tabs Change how webpages are displayed in tabs. Appearance Colors Languages Fonts Accessibility                                                                                                    | - <del>(</del> +           | and w                                      | eb form in             | formation.                                                                                                    | ory, coones, s                    | aveu passvi    | iorus,                               |
| Delete     Settings       Search     O       O     Change search defaults.       Tabs     Settings       Tabs     Change how webpages are displayed in tabs.       Appearance     Colors       Colors     Languages       Fonts     Accessibility                                                                                                    |                            | Del                                        | ete brows              | ing history                                                                                                    | on exit                           |                |                                      |
| Delete     Settings       Search     Settings       Change search defaults.     Settings       Tabs     Change how webpages are displayed in tabs.       Appearance     Colors       Languages     Fonts       Accessibility                                                                                                    |                            | - barred                                   |                        | Contraction of the second second second second second second second second second second second second second s |                                   |                |                                      |
| Search Change search defaults. Settings Tabs Change how webpages are displayed in Settings tabs. Appearance Colors Languages Fonts Accessibility                                                                                                    |                            |                                            |                        |                                                                                                    |                                   | 7              |                                      |
| Change search defaults.  Tabs  Change how webpages are displayed in tabs.  Appearance  Colors Languages Fonts Accessibility                                                                                                    | 8.15                       |                                            |                        |                                                                                                    | Delete                            | Set            | tings                                |
| Tabs Change how webpages are displayed in tabs. Appearance Colors Languages Fonts Accessibility                                                                                                    | Search                     |                                            |                        |                                                                                                    | Delete                            | Set            | tings                                |
| Tabs     Change how webpages are displayed in tabs.       Appearance       Colors       Languages       Fonts       Accessibility                                                                                                    | Search                     | ) Chang                                    | e search (             | defaults.                                                                                                    | Delete                            | Set            | tings                                |
| Change how webpages are displayed in Settings<br>tabs.<br>Appearance<br>Colors Languages Fonts Accessibility                                                                                                    | Search                     | ) Chang                                    | e search (             | defaults.                                                                                                    | Delete                            | Set            | tings                                |
| Appearance Colors Languages Fonts Accessibility                                                                                                    | Search                     | ) Chang                                    | e search (             | defaults.                                                                                                    | Delete                            | Set            | tings<br>tings                       |
| Appearance Colors Languages Fonts Accessibility                                                                                                    | Search<br>Tabs             | Chang                                      | e search o<br>e how we | defaults.<br>bpages are                                                                                         | Delete                            | Set            | tings<br>tings                       |
| Colors Languages Fonts Accessibility                                                                                                    | Search<br>Tabs             | Chang<br>Chang<br>tabs.                    | e search o<br>e how we | defaults.<br>bpages are                                                                                         | Delete                            | Set            | tings<br>tings<br>tings              |
|                                                                                                    | Search<br>Tabs -           | Chang<br>Chang<br>tabs,<br>rance           | e search o<br>e how we | defaults.<br>bpages are                                                                                         | Delete                            | Set            | tings<br>tings<br>tings              |
|                                                                                                    | Search<br>Tabs -<br>Appear | Chang<br>Chang<br>tabs.<br>rance           | e search o<br>e how we | defaults.<br>bpages are                                                                                         | Delete<br>e displayed in<br>Fonts | Set            | tings<br>tings<br>tings<br>ssibility |
|                                                                                                    | Search<br>Tabs<br>Appear   | Chang<br>Chang<br>tabs,<br>rance<br>Colors | e search o<br>e how we | defaults.<br>bpages are<br>guages                                                                               | Delete<br>e displayed in<br>Fonts | Set            | tings<br>tings<br>tings<br>ssibility |